### POLTAX SP. Z O.O. tel. 537 964 288

ul. Łódzka 69/6 87-100 Toruń NIP: 9562365154

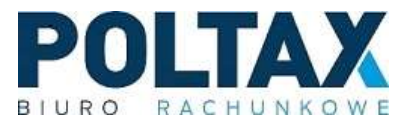

# Instalacja i konfiguracja aplikacji Pulpitu Klienta Biura rachunkowego na telefon

## 1. Instalacja aplikacji

Proces należy rozpocząć od pobrania aplikacji "enova365". W zależności od posiadanego systemu operacyjnego aplikację można pobrać ze Sklepu Google (na Androidzie) lub z App Store (na iOS).

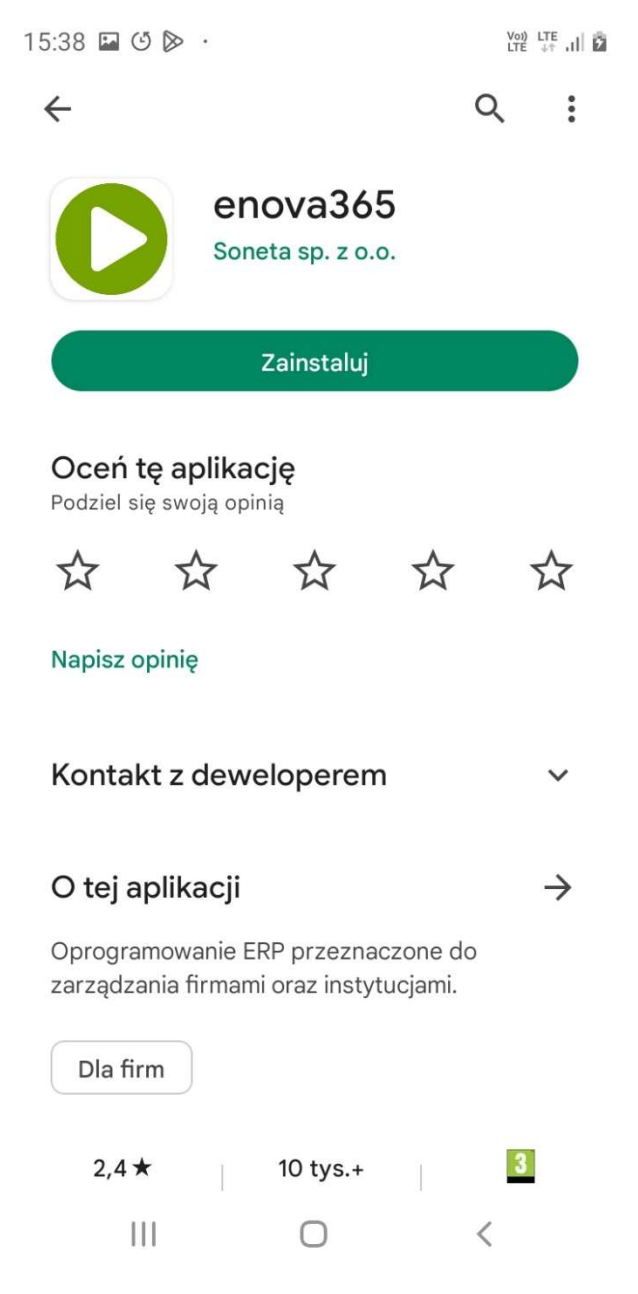

Rysunek 1 Aplikacja enova365 w Sklepie Google

### 2. Proces konfiguracji

Po otwarciu aplikacji zobaczymy dwa przyciski: "Uruchom kreator połączenia" oraz "Sprawdź wersję demo". Należy nacisnąć podświetlony na zielono przycisk "Uruchom kreator połączenia" i rozpocząć proces konfiguracji.

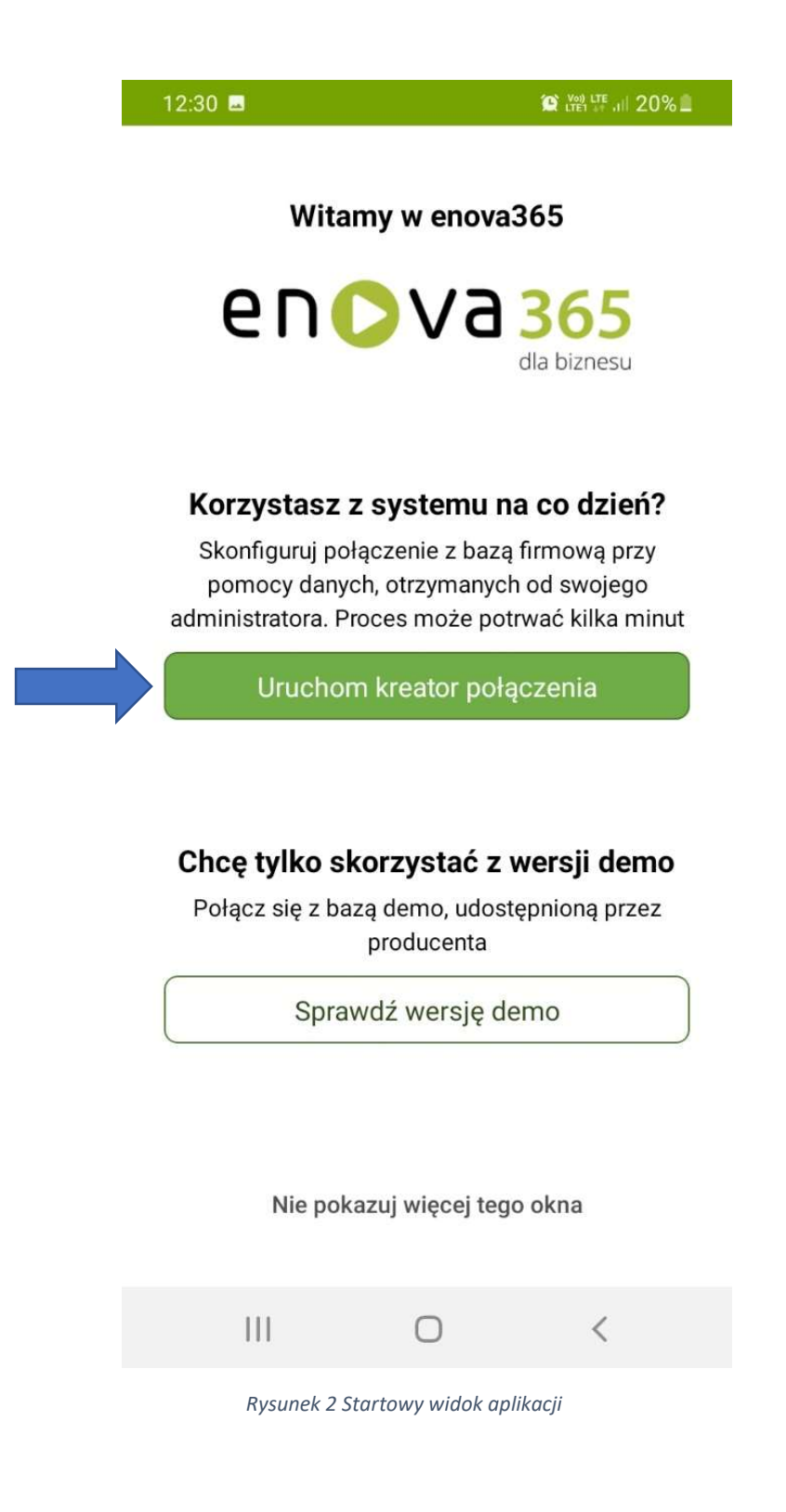

Pierwszym krokiem jest wpisanie odpowiedniego adresu serwera. Należy wpisać dokładnie to, co widoczne jest na zdjęciu poniżej: *biuro.poltax.net:8888* 

Po wpisaniu odpowiedniego adresu należy wcisnąć przycisk "Dalej".

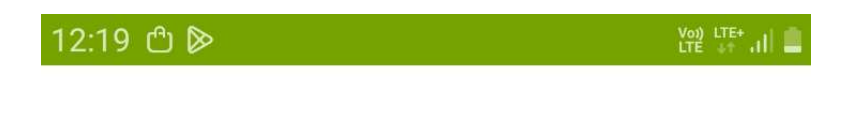

# Konfigurowanie nowego połączenia

Wpisz adres serwera, z którym aplikacja ma się połączyć. Adres zazwyczaj ma postać: firma.domena.pl

biuro.poltax.net:8888

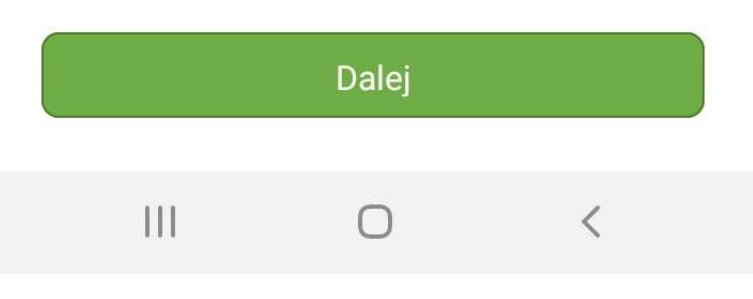

Rysunek 3 Pierwszy krok konfiguracji nowego połączenia

Drugim krokiem jest wpisanie nazwy firmowej bazy danych. Jako że wszystkie bazy danych naszych klientów znajdują się u nas, w przeznaczonym do tego polu należy wpisać "POLTAX", tak jak widoczne to jest na zdjęciu poniżej.

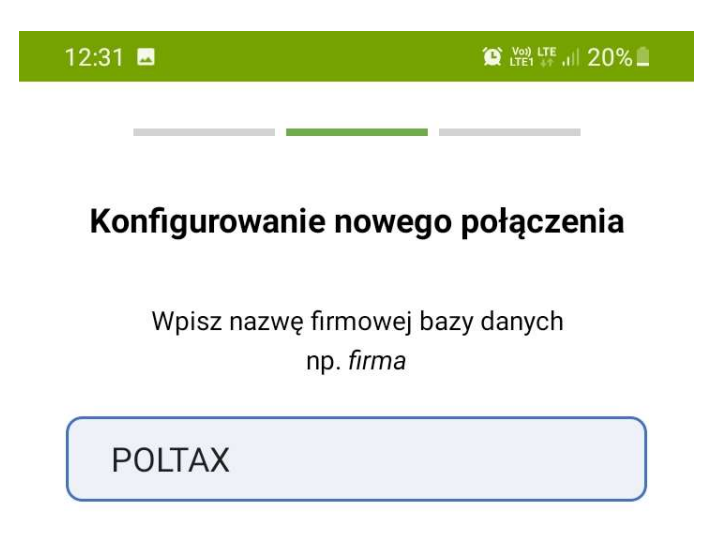

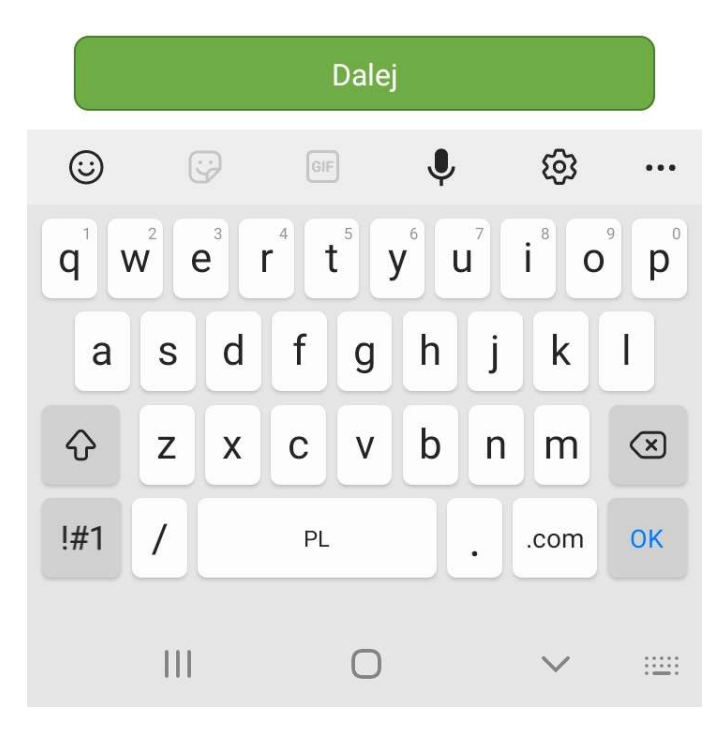

Rysunek 4 Drugi krok konfiguracji nowego połączenia

Po wykonaniu danych kroków system poinformuje nas czy dodawanie połączenia zostało zakończone pomyślnie. Jeśli wszystko jest w porządku, możemy przejść do logowania.

Aby się zalogować należy skorzystać z danych dostępu, które otrzymali Państwo od biura.

| 12:23 D                                                 | 12:29 🗳 🖗                                              | Voi) LTE+ ,1 🔒 |
|---------------------------------------------------------|--------------------------------------------------------|----------------|
|                                                         | ≡ en⊙va3                                               | 65             |
| Konfigurowanie nowego połączenia                        | dla                                                    | biznesu        |
| Dodawanie nowego połączenia<br>zakończono sukcesem      | 2                                                      |                |
| Nazwa serwera: biuro.poltax.net:8888                    | Ţ                                                      |                |
| Nazwa bazy danych: POLIAX                               | Nie pamiętasz hasła?                                   |                |
|                                                         | Zapamiętaj mnie                                        |                |
|                                                         | Zaloguj                                                | 1              |
|                                                         | <ul><li>POLTAX</li><li>biuro.poltax.net:8888</li></ul> |                |
| Dodaj kolejne połączenie                                |                                                        |                |
| Przejdź do logowania                                    |                                                        |                |
|                                                         | III O                                                  | <              |
| Rysunek 4 Informacja o zakończeniu procesu konfiguracji | Rysunek 4 Panel logowania                              |                |